## GUIDA PER ACCEDERE ALLA PROPRIA PAGINA ECM PA

Accedere alla propria pagina ECM PA significa poter effettuare le seguenti operazioni:

- il cambio di password
- la modifica dei dati personali
- Visualizzare il proprio piano formativo
- Visualizzare il proprio storico formativo, (vedi fig. 1)

Per accedere alla maschera di figura 1 (visualizzata nell'ultima pagina del manuale) bisogna procedere in questo modo:

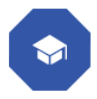

Andare sul portale Aziendale e dalla home page bisogna cliccare l'icona "corsisti"

poi cliccare il blocco "Consultazioni ed iscrizioni corsi 2023" voce "Accesso"

1

|                              |                    | / |
|------------------------------|--------------------|---|
| Consultazio<br>iscrizione co | ni ed<br>orsi 2023 |   |
| Corsi 2023                   |                    |   |
|                              |                    |   |
|                              | Accesso            |   |

Compare la seguente schermata:

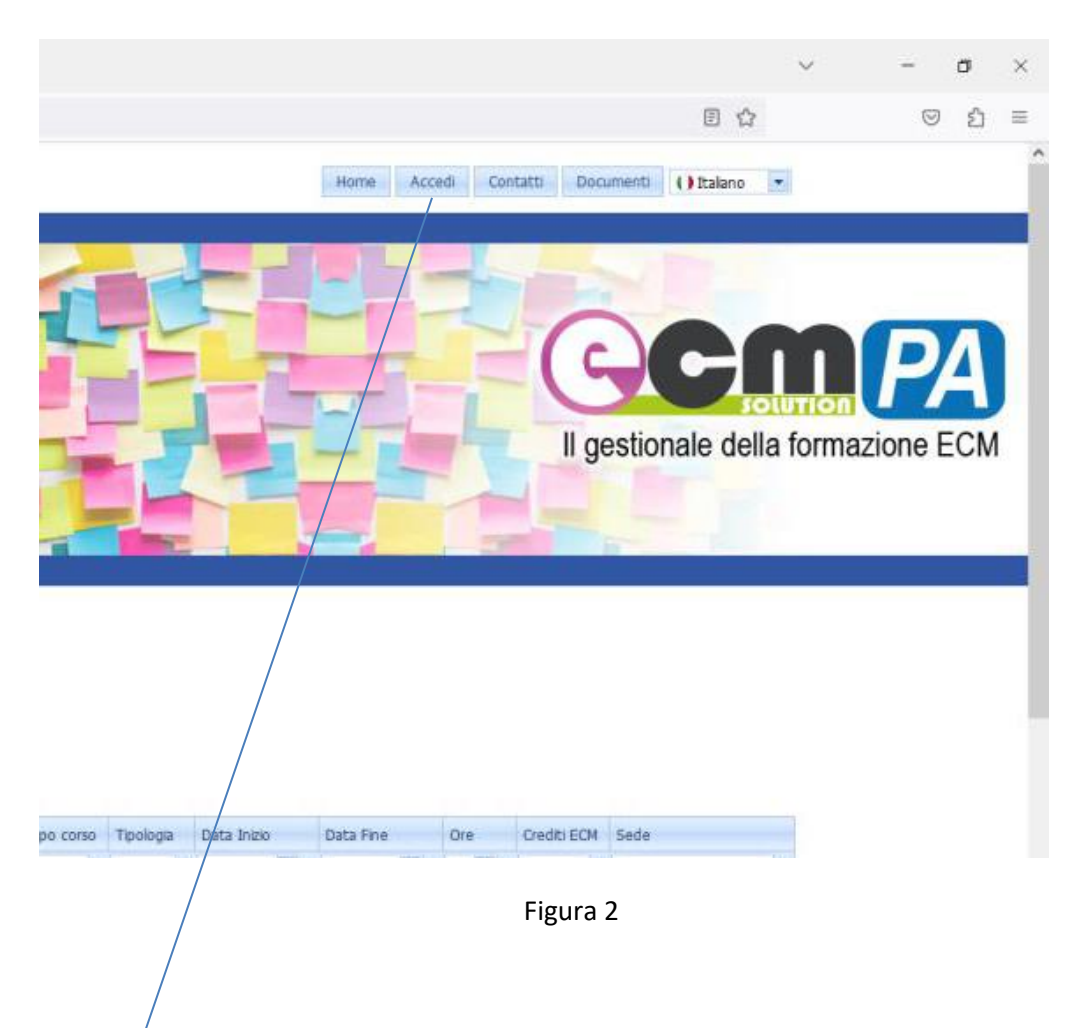

Poi cliccare la voce accedi come visualizzato in fig. 2

A questo punto compare la seguente maschera fig. 3

| Accedi                                                                                        |                                                                                                    |  |
|-----------------------------------------------------------------------------------------------|----------------------------------------------------------------------------------------------------|--|
| SE SEI DIPE                                                                                   | ENDENTE CLICCA QUI PER LA USERNAME E PASSWORD                                                                                                    |  |
| Damanar                                                                                       |                                                                                                    |  |
| Passenti                                                                                      |                                                                                                    |  |
| Name and Address of Column                                                                    |                                                                                                    |  |
|                                                                                               |                                                                                                    |  |
|                                                                                               |                                                                                                    |  |
|                                                                                               |                                                                                                    |  |
| Comunicazione                                                                                 | e Riservata ai soli soggetti ESTERNI all'Azienda Ospedaliera di Rilevo Nazionale e di Alta Specialità                                                                                                    |  |
| Comunicazione<br>La registrazione a                                                           | e Risservata ai suli suggetti ISTERHI al Varienda Ospedaliwra di Rilievo Mazimule e di Alta Specialità<br>al die e duerenta al suggetti isteret al Valenda                                                                                                    |  |
| Comunicazione<br>La registruzione a<br><u>Reintrali sui pre</u> ri                            | e Riservata ai soli soggetti ISTERHI all'Azienda Ospedaliera di Răleno Mazienale e di Alta Specialità<br>al che educrata ai coggetti estrettal'Azienda<br>forme la las nomene e presente.                                                                     |  |
| Comunicazione<br>La registrazione a<br>Indetesti sui per ri<br>5+ risutti pi registr          | e Riservata ai soli songgetti ISTERHI all'Azienda Ospedaliera di Rălevo Mazienale e di Alta Specialità<br>al dio e desevuta ai soggetti estrettal'Azienda<br>Azeven în las assemance poesevut.<br>URI e 1920 fizzifi assemane do passenti LIZZA DIA           |  |
| Comunicazione<br>La registrazione a<br>Indetesti sa per el<br>Se indi: gli registr            | e Rienervata ai suli suggetti ISTERHI al Valenda Ospedaliera di Riliero Mazimule e di Alta Specialità<br>ai dia eduaretta ai suggetti istorettal Valenda<br>farenen la las anomanes e parenend.<br>1910 e NON focultamenane do parenend Calcola OSI           |  |
| Comunicazione<br>La registructure a<br><u>Resistati sui per el</u><br>Se insti pis registr    | e Riservata ai soli soggetti ISTERHI al Valenda Ospedaliera di Riliero Mazimale e di Alta Specialità<br>al da e duorvata ai soggetti scovettal'Aldenda<br>dorver la faa semanes e persevet.<br>Into e NON dorit semane 400 persent <u>CLECA OU</u>            |  |
| Construicacione<br>La registructione a<br><u>Invactoria au</u> per ri<br>te molto po registr  | e Risservata ai soli soggetti ISTERHI all'Azienda Ospedaliera di Rilievo Mazienale e di Alta Specialità<br>al dite e deservata ai soggetti estretta Altenda<br>ineven la tas essenance e percent.<br>Into e NON ricerit usenane 4/0 percent <u>Clatch OM</u>  |  |
| Construicacione<br>La registructione a<br><u>Invastructione</u> por el<br>te mosto po registr | e Riservata ai soli soggetti ISITERHI all'Azienda Ospedaliera di Răleno Mazienale e di Alta Specialità<br>al che e desevata ai coggetti estevital'Azienda<br>dorven la tas esemane e processed.<br>1965 e NOV ricerti asenane 4/o passenti CACCA OX           |  |
| Comunicazione<br>La reglatzatione a<br><u>Indebali ai</u> per ri<br>te nulli gli registri     | e Rieservata ai suli suggetti ESTERHI al Valenda Ospedaliwra di Rilievo Mazienale e di Alta Specialità<br>ai die é duerrata ai suggetti Edireti al Valenda<br>dervem în las esemanes e perseved.<br>Into e 400 ficirili aserane 400 persenti C <u>LICA OM</u> |  |

Figura 3

Si accede con le proprie credenziali che sono state generate per iscriversi alla piattaforma ECM PA e cioè

- Username (costituito dal proprio codice fiscale che può essere scritto in minuscolo o maiuscolo)

e poi la propria

- Password

A questo punto compare la seguente maschera:

| • Nesura<br>Urk                   | scadenza                                                                                                    |                         |                        |                    |  |  |
|-----------------------------------|----------------------------------------------------------------------------------------------------|-------------------------|------------------------|--------------------|--|--|
| Link                              |                                                                                                    |                         |                        |                    |  |  |
| . Cambia                          |                                                                                                    |                         |                        |                    |  |  |
| Modific Modific Visualiz Visualiz | Password<br>a dati personali<br>a dati di fatturazione<br>za il tuo piano format<br>za i correi FAD a cui sel | vo (tutti i corsi a cui | sei iscritto)          |                    |  |  |
| Visualiz                          | za il tuo storico forma                                                                                       | tivo - scarica attesta  | ti (tutti i corsi a cu | i hai partecipato) |  |  |

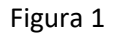

Basterà da questa schermata selezionare una delle voci per effettuare la richiesta voluta.